# Importieren des Zertifikats für Switches der Serien Sx350 und Sx550X

# Ziel

Dieses Dokument enthält die Schritte zum erfolgreichen Importieren eines Zertifikats für Switches der Serien Sx350 und Sx550X mithilfe der grafischen Benutzeroberfläche (GUI) und der Befehlszeilenschnittstelle (CLI).

# Inhaltsverzeichnis

- Einführung
- Anwendbare Geräte und Softwareversion
- <u>Voraussetzungen</u>
- Import über GUI
- Mögliche Fehler Der Header fehlt. Fehler beim Laden des öffentlichen Schlüsselfehlers
- Importieren über CLI
- <u>Schlussfolgerung</u>

# Einführung

Eines der Probleme beim Importieren eines Zertifikats auf Switches der Serien Sx350 und Sx550X besteht darin, dass der Benutzer dem *Schlüsselheader* gegenübersteht, *der fehlt* und/oder *keine Fehler beim Laden von* Fehlern *des öffentlichen Schlüssels aufweist*. In diesem Dokument wird erläutert, wie Sie diese Fehler überwinden, um ein Zertifikat erfolgreich zu importieren. Ein Zertifikat ist ein elektronisches Dokument, das eine Person, einen Server, ein Unternehmen oder eine andere Körperschaft identifiziert und dieser Körperschaft einen öffentlichen Schlüssel zuordnet. Zertifikate werden in einem Netzwerk verwendet, um einen sicheren Zugriff bereitzustellen. Zertifikate können selbstsigniert oder digital von einer externen Zertifizierungsstelle (Certificate Authority, CA) signiert werden. Ein selbstsigniertes Zertifikat wird, wie der Name bereits andeutet, vom eigenen Ersteller signiert. Zertifizierungsstellen verwalten Zertifikate an die teilnehmenden Einheiten wie Hosts, Netzwerkgeräte oder Benutzer aus. Ein digitales Zertifikat mit CA-Signatur gilt als Industriestandard und sicherer.

# Anwendbare Geräte und Softwareversion

- SG350 Version 2.5.0.83
- SG350X Version 2.5.0.83
- SG350XG Version 2.5.0.83
- SF350 Version 2.5.0.83
- SG550X Version 2.5.0.83
- SF550X Version 2.5.0.83
- SG550XG Version 2.5.0.83
- SX550X Version 2.5.0.83

# Voraussetzungen

Sie müssen über ein selbstsigniertes Zertifikat oder ein Zertifikat der Zertifizierungsstelle (Certificate Authority, CA) verfügen. Schritte zum Erhalt eines selbstsignierten Zertifikats sind in diesem Artikel enthalten. Weitere Informationen zu Zertifizierungsstellenzertifikaten finden Sie <u>hier</u>

# Import über GUI

## Schritt 1

Melden Sie sich bei der GUI des Switches an, indem Sie Ihren *Benutzernamen* und Ihr *Kennwort* eingeben. Klicken Sie auf **Anmelden**.

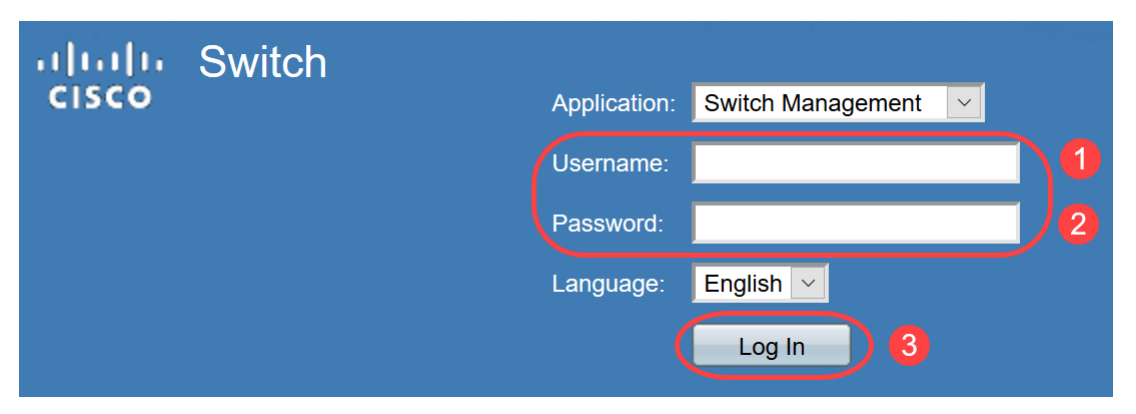

## Schritt 2

Wählen Sie im *Anzeigemodus* oben rechts in der GUI die Option **Erweitert** mit der Dropdown-Option aus.

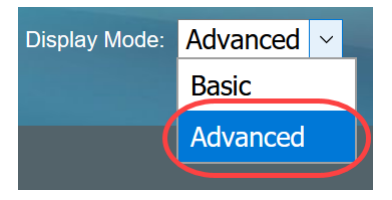

## Schritt 3

Navigieren Sie zu Security > SSL Server > SSL Server Authentication.

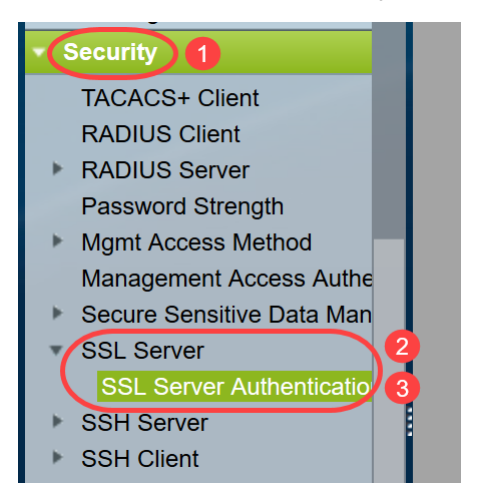

## Schritt 4

Wählen Sie eines der Zertifikate aus, das *automatisch generiert wird*. Wählen Sie die *Zertifikats-ID* 1 oder 2 aus, und klicken Sie auf die Schaltfläche **Bearbeiten**.

| SSL Server Au        | Ithentication      | Settings          |                   |          |       |         |            |     |
|----------------------|--------------------|-------------------|-------------------|----------|-------|---------|------------|-----|
| SSL Active Certifica | ite Number:   1  2 |                   |                   |          |       |         |            |     |
| Apply                | ancel              |                   |                   |          |       |         |            |     |
| SSL Server Key Ta    | ble                |                   |                   |          |       |         |            |     |
|                      | Common Nomo        | Organization Unit | Organization Name | Location | Ctata | Country | Valid From | Val |

| 331       | . Server Key la | bie                 |                   |                   |          |       |         |             |             |                    |
|-----------|-----------------|---------------------|-------------------|-------------------|----------|-------|---------|-------------|-------------|--------------------|
|           | Certificate ID  | Common Name         | Organization Unit | Organization Name | Location | State | Country | Valid From  | Valid To    | Certificate Source |
|           | 1 1             | 0.0.0.0             |                   |                   |          |       |         | 2015-Dec-10 | 2016-Dec-09 | Auto Generated     |
|           | 2 2             | 0.0.0               |                   |                   |          |       |         | 2015-Dec-10 | 2016-Dec-09 |                    |
| $\square$ | Edit Ge         | enerate Certificate | Request           | mport Certificate | Detai    | ls    | Delete  |             |             |                    |
|           |                 |                     |                   |                   |          |       |         |             |             |                    |

## Schritt 5

Um ein selbstsigniertes Zertifikat zu generieren, aktivieren Sie im neuen Popup-Fenster den *RSA-Schlüssel* "*Regenerate RSA Key*" (Neuer RSA-Schlüssel), und geben Sie die folgenden Parameter ein:

Schlüssellänge

Allgemeiner Name

Organisationseinheit

Name der Organisation

Standort

Staat

Land

Dauer

Klicken Sie auf Generieren.

| A | Not secure | 192.168.1.254/csf94298e9/mts/ssl/ssl_serverauth_ | _e_jq.htm |
|---|------------|--------------------------------------------------|-----------|
|---|------------|--------------------------------------------------|-----------|

| Certificate ID:     | <ul> <li>1</li> <li>● 2</li> </ul>               |                                          |
|---------------------|--------------------------------------------------|------------------------------------------|
| Regenerate RSA Key: |                                                  |                                          |
| Key Length:         | <ul> <li>2048 bits</li> <li>3072 bits</li> </ul> | 2                                        |
| 🔅 Common Name:      | Cisco                                            | (5/64 characters used; Default: 0.0.0.0) |
| Organization Unit:  | US                                               | (2/64 characters used)                   |
| Organization Name:  | Cisco                                            | (5/64 characters used)                   |
| Location:           | San Jose                                         | (8/64 characters used)                   |
| State:              | California                                       | (10/64 characters used)                  |
| Country:            | US                                               | 3072 bits                                |
| Duration:<br>3      | 365                                              | Days (Range: 30 - 3650, Default: 365)    |
| Generate Close      |                                                  |                                          |

Sie können auch ein Zertifikat von einer Zertifizierungsstelle eines Drittanbieters erstellen.

#### Schritt 6

Nun können Sie das *benutzerdefinierte* Zertifikat unter der *SSL-Serverschlüsseltabelle* sehen. Wählen Sie das neu erstellte Zertifikat aus, und klicken Sie auf **Details**.

| SSL Server A         | uthentication       | Settings          |                   |          |            |         |             |             |                    |
|----------------------|---------------------|-------------------|-------------------|----------|------------|---------|-------------|-------------|--------------------|
| SSL Active Certifica | ate Number:   1  2  |                   |                   |          |            |         |             |             |                    |
| Apply                | ancel               |                   |                   |          |            |         |             |             |                    |
| SSL Server Key Ta    | ble                 |                   |                   |          |            |         |             |             |                    |
| Certificate ID       | Common Name         | Organization Unit | Organization Name | Location | State      | Country | Valid From  | Valid To    | Certificate Source |
| 1                    | 0.0.0               |                   |                   |          |            |         | 2017-Nov-08 | 2018-Nov-08 | Auto Generated     |
| 2                    | Cisco               | US                | Cisco             | San Jose | California | US      | 2019-Mar-13 | 2020-Mar-12 | User Defined       |
| Edit G               | enerate Certificate | Request           | mport Certificate | Details  | s          | Delete  |             |             |                    |
|                      |                     |                   |                   | 2        |            |         |             |             |                    |

#### Schritt 7

Im Popup-Fenster werden die Details *Zertifikat*, *Öffentlicher Schlüssel und privater Schlüssel* (*verschlüsselt*) angezeigt. Sie können diese in einer separaten Notizblock-Datei kopieren. Klicken Sie auf **Sensible Daten als Nur-Text anzeigen**.

| 🕙 SSL Details - Google Chr | ome — [                                                                                                    | $\square$ ×                           |
|----------------------------|----------------------------------------------------------------------------------------------------|---------------------------------------|
| (i) Not secure   192.16    | 68.1.254/csf94298e9/mts/ssl/ssl_serverauth_d_jq.htm                                                                                                    |                                       |
| Certificate ID:            | 2                                                                                                    |                                       |
| Certificate:               | BEGIN CERTIFICATE<br>MIIDRzCCAi8CEE90bzMCJXp/nT+78tBROt8wDQYJKoZIhvcNAQELBQAwYjELMAkG<br>A1UEBhMCVVMxEzARBgNVBAgMCkNBTEIGT1JOSUExETAPBgNVBAcMCFNhbiBKb3NI<br>MQ4wDAYDVQQDDAVDaXNjbzEOMAwGA1UECgwFQ2IzY28xCzAJBgNVBAsMAIVTMB4X<br>DTE5MDYxODA1NTc1NioXDTIwMDYxNzA1NTc1NioWYjELMAkGA1UEBhMCVVMxEzAR<br>BgNVBAgMCkNBTEIGT1JOSUExETAPBgNVBAcMCFNhbiBKb3NIMQ4wDAYDVQQDDAVD                                                                                                    | •                                     |
| Public Key:                | BEGIN RSA PUBLIC KEY<br>MIIBCgKCAQEAuxUF71CPBJ6asoghDOEZbiFnXhflPSFDIu0SGDtwQHJ7doPp6XVMh7ZZC1TuVWdV5jp<br>8CFuMH/Azj9JDR1fsVqBAFU2v0L+jhPS5VDN63iUHjeAhlCMmAx1pegbLvb/A+gInieTgB/Z2EL3eT2xjJT0I<br>mBPNuL4awjvtt9E7IEXhBt1HL0Nr/cuWTLmAOIDmImKN2CRHuz2cxjp0+uA2bY85bNefQoJbE3G6wxACe<br>mK4GFQv0xzS0A5PcsKUMEfaeF/afcBvRcpyv+y88P/DQ/Spg4xsBwjrZUDafqt2aSkIr8L8yHSSD1BWB093<br>0QNAMQ+QIDAQAB                                                                               | oe0Jp<br>MyqFl<br>el2n4d<br>X5fjv1 ▼  |
| Fingerprint(Hex):          | 4F:49:F5:A0:36:C5:AC:C8:F5:A1:E1:62:4F:AD:05:B8:E7:CC:5A:D6                                                                                                    |                                       |
| Private Key (Encrypted):   | BEGIN RSA ENCRYPTED PRIVATE KEY<br>olAbmqdHV/WOCsWTno8EsO1FXk81mva9RGX2rBMhCDJjzeZjmj6aa8y4rDJmcrF98ri5CBJ+WV5KbjvH3<br>Km1b7W0jcoh7CYBkGlAxe5p24pgXf5QWPH2830A0qY0dAiinwlZkwPat9BUkVV913eY1tHzHFN/1kvOpvk<br>oO85U5FqFMFUpFD94YDqQ+Xpp+LDuiVPjgFh6DCXq2wBnFBzws7doSHMBU77LHOFnWybmzzmT63E<br>goUlp0nwskdPoigiHLjrtESSJ5x/tlzkfJx2rGreHz2AMwa1urtJv/+ysGu+R4T0++1RkiUJISCYZW7kmtwFdlch1<br>YJWPQZ0I9znTXOXgZQbtR1MGI5NqrTb1V11Ositb63dqRQKJ4XUdTIdQpRPgrhTrXUwXHgegCpBtqLg11 | BUsR<br>(gguS<br>DNFN<br>MBv1<br>D6Hp |
| Close Display S            | ensitive Data as Plaintext                                                                                                    |                                       |

## Schritt 8

Ein Popup-Fenster wird geöffnet, um die Anzeige des privaten Schlüssels als Klartext zu bestätigen. Klicken Sie auf **OK**.

| 🕙 Confi | irm Display Method Change - Google C — 🗌                                                                                       | $\times$ |
|---------|----------------------------------------------------------------------------------------------------|----------|
| (i) No  | t secure   192.168.1.254/csf94298e9/mts/kubrick/co.                                                                            |          |
|         | Sensitive data for the current page will be displayed as plaintext. Your HTTP web session is insecure. Do you want t continue? | 0        |
|         | Don't show me this again                                                                                                    |          |
|         | OK Cancel                                                                                                    |          |

### Schritt 9

Nun können Sie den *privaten Schlüssel* in Klartextform sehen. Kopieren Sie diese unverschlüsselte Ausgabe auf eine Notizblock-Datei. Klicken Sie auf **Schließen**.

```
(i) Not secure | 192.168.1.254/csf94298e9/mts/ssl/ssl_serverauth_d_jq.htm
```

| Certificate ID:          | 2                                                                                                    |
|--------------------------|----------------------------------------------------------------------------------------------------|
| Certificate:             | BEGIN CERTIFICATE MIIDRzCCAi8CEE90bzMCJXp/nT+78tBROt8wDQYJKoZIhvcNAQELBQAwYjELMAkG A1UEBhMCVVMxEzARBgNVBAgMCkNBTEIGT1JOSUExETAPBgNVBAcMCFNhbiBKb3NI MQ4wDAYDVQQDDAVDaXNjbzEOMAwGA1UECgwFQ2lzY28xCzAJBgNVBAsMAIVTMB4X DTE5MDYxODA1NTc1NioXDTIwMDYxNzA1NTc1NiowYjELMAkGA1UEBhMCVVMxEzAR BgNVBAgMCkNBTEIGT1JOSUExETAPBgNVBAcMCFNhbiBKb3NIMQ4wDAYDVQQDDAVD                                                                                                    |
| Public Key:              | BEGIN RSA PUBLIC KEY<br>MIIBCgKCAQEAuxUF71CPBJ6asoghDOEZbiFnXhflPSFDIu0SGDtwQHJ7doPp6XVMh7ZZC1TuVWdV5jpe0Jp<br>8CFuMH/Azj9JDR1fsVqBAFU2v0L+jhPS5VDN63iUHjeAhlCMmAx1pegbLvb/A+gInieTgB/Z2EL3eT2xJJT0MyqFI<br>mBPNuL4awjvtt9E7IEXhBt1HL0Nr/cuWTLmAOIDmlmKN2CRHuz2cxjp0+uA2bY85bNefQoJbE3G6wxACel2n4d<br>mK4GFQvOxzS0A5PcsKUMEfaeF/afcBvRcpyv+y88P/DQ/Spg4xsBwjrZUDafqt2aSkIr8L8yHSSD1BWB09X5fjv1<br>0QNAMQ+QIDAQAB                                                                     |
| Fingerprint(Hex):        | 4F:49:F5:A0:36:C5:AC:C8:F5:A1:E1:62:4F:AD:05:B8:E7:CC:5A:D6                                                                                                    |
| Private Key (Plaintext): | BEGIN RSA PRIVATE KEY<br>MIIEogIBAAKCAQEAuxUF71CPBJ6asoghDOEZbiFnXhflPSFDIu0SGDtwQHJ7doPp6XVMh7ZZC1TuVWdV5jp<br>e0Jp8CFuMH/Azj9JDR1fsVqBAFU2v0L+jhPS5VDN63iUHjeAhICMmAx1pegbLvb/A+gInieTgB/Z2EL3eT2xjJT0<br>MyqFImBPNuL4awjvtt9E7IEXhBt1HL0Nr/cuWTLmAOIDmImKN2CRHuz2cxjp0+uA2bY85bNefQoJbE3G6wxAC<br>el2n4dmK4GFQvOxzS0A5PcsKUMEfaeF/afcBvRcpyv+y88P/DQ/Spg4xsBwjrZUDafqt2aSkIr8L8yHSSD1BWB0<br>9X5fjv10QNAMQ+QIDAQABAoIBAAIZH0Lq1V/I45VC/5PkZmOczkr426JO4DDhFcXdzMI8PzQ6EIKExUH0YpV |
| Close Display            | Sensitive Data as Encrypted                                                                                                    |

#### Schritt 10

Wählen Sie das neu erstellte *Benutzerdefinierte* Zertifikat aus, und klicken Sie auf **Zertifikat** importieren.

| SSL Server Authentication      | Settings          |                   |          |            |         |             |             |                    |
|--------------------------------|-------------------|-------------------|----------|------------|---------|-------------|-------------|--------------------|
| SSL Active Certificate Number: | 2                 |                   |          |            |         |             |             |                    |
| Apply Cancel                   |                   |                   |          |            |         |             |             |                    |
| SSL Server Key Table           |                   |                   |          |            |         |             |             |                    |
| Certificate ID Common Name     | Organization Unit | Organization Name | Location | State      | Country | Valid From  | Valid To    | Certificate Source |
| 1 0.0.0.0                      |                   |                   |          |            |         | 2017-Nov-08 | 2018-Nov-08 | Auto Generated     |
| 2 Cisco                        | US                | Cisco             |          | California | US      | 2019-Mar-13 | 2020-Mar-12 | User Defined       |
| Edit Generate Certificate      | Request           | mport Certificate | Details  | i          | Delete  |             |             |                    |
|                                |                   | 2                 |          |            |         |             |             |                    |

## Schritt 11

Aktivieren Sie im neuen Popup-Fenster die Option *RSA-Schlüsselpaar importieren*, und fügen Sie den privaten Schlüssel (in Schritt 9 kopiert) im Klartextformat ein. Klicken Sie auf **Übernehmen**.

| Certificate ID:          | <pre> 1 3 2 </pre>                                                                                                    |
|--------------------------|----------------------------------------------------------------------------------------------------|
| Certificate Source:      | User Defined                                                                                                    |
| • Certificate:           | BEGIN CERTIFICATE       MIIDRzCCAi8CEE90bzMCJXp/nT+78tBROt8wDQYJKoZIhvcNAQELBQAwYjELMAkG         A1UEBhMCVVMxEzARBgNVBAgMCkNBTEIGT1JOSUExETAPBgNVBAcMCFNhbiBKb3NI       MQ4wDAYDVQQDDAVDaXNjbzEOMAwGA1UECgwFQ2lzY28xCzAJBgNVBAsMAIVTMB4X         ▼       DTE5MDYxODA1NTc1NIoXDTIwMDYxNzA1NTc1NIowYjELMAkGA1UEBhMCVVMxEzAR         BgNVBAgMCkNBTEIGT1JOSUExETAPBgNVBAcMCFNhbiBKb3NIIMQ4wDAYDVQQDDAVD       Image: Comparison of the comparison of the comparison of |
| Import RSA Key-Pair:     | C Enable                                                                                                    |
| Public Key:              | BEGIN RSA PUBLIC KEY<br>MIIBCgKCAQEAuxUF71CPBJ6asoghDOEZbiFnXhflPSFDIu0SGDtwQHJ7doPp6XVMh7ZZC1TuVWdV5jpe<br>0Jp8CFuMH/Azj9JDR1fsVqBAFU2v0L+jhPS5VDN63iUHjeAhICMmAx1pegbLvb/A+gInieTgB/Z2EL3eT2xjJT<br>0MyqFImBPNuL4awjvtt9E7IEXhBt1HL0Nr/cuWTLmAOIDmImKN2CRHuz2cxjp0+uA2bY85bNefQoJbE3G6w<br>xACel2n4dmK4GFQvOxzS0A5PcsKUMEfaeF/afcBvRcpyv+y88P/DQ/Spg4xsBwjrZUDafqt2aSkIr8L8yHSSD<br>1BWB09X5fjv10QNAMQ+QIDAQAB                                                                                                    |
| Private Key: O Encrypted | 2                                                                                                    |
| Plaintext                | BEGIN RSA PRIVATE KEY<br>MIIEogIBAAKCAQEAuxUF71CPBJ6asoghDOEZbiFnXhfIPSFDIu0SGDtwQHJ7doPp6XVMh7ZZC1TuVWdV<br>5jpe0Jp8CFuMH/ <u>Azj9JDR1fsVgBAFU2v0L+ihPS5VDN63iUHieAhICMmAx1pegbLvb</u> /A+gInieTgB/Z2EL3eT2<br>xjJT0MygFImBPNuL4awivtt9E7iEXhBt1HL0Nr/cuWTLmAOIDmimKN2CRHuz2cxjp0+uA2bY85bNefQoJbE3<br>G6wxACel2n4dmK4GFQvOxzS0A5PcsKUMEfaeF/afcBvRcpyv+v88P/DQ/Spg4xsBwjrZUDafgt2aSkI/8L8yH<br>SSD1BWB09X5fiv10QNAMQ+QIDAQABAOIBAAIZH0Lg1V/I45VC/5PkZmOczkr426JO4DDhFcXdzMi8PzQ6                                                                                                    |
| Apply Close              | Display Sensitive Data as Plaintext                                                                                                    |

In diesem Beispiel ist das Schlüsselwort *RSA* im *BEGIN* und *END* des öffentlichen Schlüssels enthalten.

#### Schritt 12

Die Erfolgsbenachrichtigung wird auf dem Bildschirm angezeigt. Sie können dieses Fenster schließen und die Konfiguration auf dem Switch speichern.

| Certificate ID:       | <ul> <li>□ 1</li> <li>● 2</li> </ul>                                                                                                    |
|-----------------------|----------------------------------------------------------------------------------------------------|
| Certificate Source:   | User Defined                                                                                                    |
| Certificate:          | BEGIN CERTIFICATE<br>MIIDRzCCAi8CEE90bzMCJXp/nT+78tBROt8wDQYJKoZIhvcNAQELBQAwYJELMAkG<br>A1UEBhMCVVMxEzARBgNVBAgMCkNBTEIGT1JOSUExETAPBgNVBAcMCFNhbiBKb3NI<br>MQ4wDAYDVQQDDAVDaXNjbzEOMAwGA1UECgwFQ2lzY28xCzAJBgNVBAsMAIVTMB4X<br>DTE5MDYxODA1NTc1NioXDTIwMDYxNzA1NTc1NiowYJELMAkGA1UEBhMCVVMxEzAR<br>BgNVBAgMCkNBTEIGT1JOSUExETAPBgNVBAcMCFNhbiBKb3NIMQ4wDAYDVQQDDAVD                                            |
| Import RSA Key-Pair:  | Enable                                                                                                    |
| Public Key:           | BEGIN RSA PUBLIC KEY<br>MIIBCgKCAQEAuxUF71CPBJ6asoghDOEZbiFnXhflPSFDIu0SGDtwQHJ7doPp6XVMh7ZZC1TuVWdV5jpe<br>0Jp8CFuMH/Azj9JDR1fsVqBAFU2v0L+jhPS5VDN63iUHjeAhICMmAx1pegbLvb/A+gInieTgB/Z2EL3eT2xjJT<br>0MyqFImBPNuL4awjvtt9E7IEXhBt1HL0Nr/cuWTLmAOIDmImKN2CRHuz2cxjp0+uA2bY85bNefQoJbE3G6w<br>xACel2n4dmK4GFQv0xzS0A5PcsKUMEfaeF/afcBvRcpyv+y88P/DQ/Spg4xsBwjrZUDafqt2aSkIr8L8yHSSD<br>1BWB09X5fjv10QNAMQ+QIDAQAB |
| Private Key: <a> </a> | d                                                                                                    |
|                       |                                                                                                    |

# Mögliche Fehler

Die beschriebenen Fehler betreffen den öffentlichen Schlüssel. In der Regel werden zwei Arten von Public-Key-Formaten verwendet:

 RSA Public Key File (PKCS#1): Dies gilt speziell für RSA-Schlüssel. Am Anfang und Ende steht die Tags: —BEGINNEN RSA PUBLIC KEY— BASE64 KODIERTE DATEN —END RSA PUBLIC KEY—

2. Public Key File (PKCS#8): Dies ist ein generischeres Schlüsselformat, das den Typ des öffentlichen Schlüssels identifiziert und die relevanten Daten enthält.
Am Anfang und Ende steht die Tags:
—ÖFFENTLICHER SCHLÜSSEL BEGINNEN—
BASE64 KODIERTE DATEN
—ÖFFENTLICHER SCHLÜSSEL ENDEN—

#### Der Header fehlt.

Szenario 1: Sie haben das Zertifikat von einer Zertifizierungsstelle eines Drittanbieters erstellt. Sie haben den öffentlichen Schlüssel kopiert und eingefügt und auf Übernehmen geklickt.

A Not secure | 192.168.1.254/csf94298e9/mts/ssl/ssl\_serverauth\_imp\_jq.htm

| When a Certificate and/or a   | Key is entered, it should contain the "BEGIN" and "END" markers.                                                                                                    |
|-------------------------------|----------------------------------------------------------------------------------------------------|
| Certificate ID:               | <ul> <li>1</li> <li>● 2</li> </ul>                                                                                                    |
| Certificate Source:           | User Defined                                                                                                    |
| Certificate:                  | BEGIN CERTIFICATE MIIDRzCCAi8CEE90bzMCJXp/nT+78tBROt8wDQYJKoZIhvcNAQELBQAwYjELMAkG A1UEBhMCVVMxEzARBgNVBAgMCkNBTEIGT1JOSUExETAPBgNVBAcMCFNhbiBKb3NI MQ4wDAYDVQQDDAVDaXNjbzEOMAwGA1UECgwFQ2IzY28xCzAJBgNVBAsMAIVTMB4X DTE5MDYxODA1NTc1NioXDTlwMDYxNzA1NTc1NioWYjELMAkGA1UEBhMCVVMxEzAR BgNVBAgMCkNBTEIGT1JOSUExETAPBgNVBAcMCFNhbiBKb3NIMQ4wDAYDVQQDDAVD                                                                                                    |
| Import RSA Key-Pair:          | Enable                                                                                                    |
| 🜻 Public Key:                 | BEGIN PUBLIC KEY     MIIBCGKCAQEAuxUF-71CPBJ6asoghDOEZbiFnXhflPSFDlu0SGDtwQHJ7doPp6XVMh7ZZC1TuVWdV5jpe0J     p8CFuMH/Azj9JDR1fsVgBAFU2v0L+ihPS5VDN63iUHjeAhlCMmAx1pegbLvb/A+gInieTgB/Z2EL3eT2xjJT0My     qFImBPNuL4awivtt9E7IEXhBt1HL0Nr/cuWTLmAOIDmImKN2CRHuz2cxip0+uA2bY85bNefQoJbE3G6wxACel     2n4dmK4GFQvOxzS0A5PcsKUMEfaeF/afcBvRcpvv+y88P/DQ/Spg4xsBwirZUDafqt2aSkIr8L8yHSSD1BWB0     9X5fjv10QNAMQ+QIDAQAB                                                               |
| Private Key: Encrypted        |                                                                                                    |
| <ul> <li>Plaintext</li> </ul> | BEGIN RSA PRIVATE KEY<br>MIIEogIBAAKCAQEAuxUF71CPBJ6asoghDOEZbiFnXhflPSFDIu0SGDtwQHJ7doPp6XVMh7ZZC1TuVWdV5j<br>pe0Jp8CFuMH/Azj9JDR1fsVqBAFU2v0L+ihPS5VDN63iUHjeAhICMmAx1peqbLvb/A+gInieTqB/Z2EL3eT2xiJT<br>0MyqFImBPNuL4awivtt9E7IEXhBt1HL0Nr/cuWTLmAOIDmlmKN2CRHuz2cxip0+uA2bY85bNefQoJbE3G6wx<br>ACel2n4dmK4GFQvOxzS0A5PcsKUMEfaeF/afcBvRcpvy+y88P/DQ/Spq4xsBwirZUDafqt2aSkIr8L8yHSSD1B<br>WB09X5fjv10QNAMQ+QIDAQABAoIBAAIZH0Lq1V/I45VC/5PkZmOczkr426JO4DDhFcXdzMI8PzQ6EIKExUH |
| Apply Close                   | Display Sensitive Data as Plaintext                                                                                                    |

Sie haben die Meldung *Fehler* erhalten: *Der Header "Key" fehlt*. Schließen Sie das Fenster. Es können einige Änderungen vorgenommen werden, um dieses Problem zu eliminieren.

| A Not secure   192.168.1.254/csf94298e9/mts/ssl/ssl_serverauth_imp | _jq.htm |
|--------------------------------------------------------------------|---------|
|--------------------------------------------------------------------|---------|

| When a Certificate and/or a               | a Key is entered, it should contain the "BEGIN" and "END" markers.                                                                                                    |
|-------------------------------------------|----------------------------------------------------------------------------------------------------|
| Certificate ID:                           | <ul> <li>□ 1</li> <li>● 2</li> </ul>                                                                                                    |
| Certificate Source:                       | User Defined                                                                                                    |
| Certificate:                              | BEGIN CERTIFICATE<br>MIIDRzCCAi8CEE90bzMCJXp/nT+78tBROt8wDQYJKoZIhvcNAQELBQAwYJELMAKG<br>A1UEBhMCVVMxEzARBgNVBAgMCKNBTEIGT1JOSUExETAPBgNVBAcMCFNhbiBKb3NI<br>MQ4wDAYDVQQDDAVDaXNjbzEOMAwGA1UECgwFQ2IzY28xCzAJBgNVBAsMAIVTMB4X<br>DTE5MDYxODA1NTc1NioXDTIwMDYxNzA1NTc1NiowYjELMAkGA1UEBhMCVVMxEzAR<br>BgNVBAgMCKNBTEIGT1JOSUExETAPBgNVBAcMCFNhbiBKb3NIMQ4wDAYDVQQDDAVD                                            |
| Import RSA Key-Pair:                      | Enable                                                                                                    |
| Fublic Key:                               | BEGIN RSA PUBLIC KEY<br>MIIBCgKCAQEAuxUF71CPBJ6asoghDOEZbiFnXhflPSFDIu0SGDtwQHJ7doPp6XVMh7ZZC1TuVWdV5jpe<br>0Jp8CFuMH/Azj9JDR1fsVqBAFU2v0L+jhPS5VDN63iUHjeAhICMmAx1pegbLvb/A+gInieTgB/Z2EL3eT2xjJT<br>0MyqFImBPNuL4awjvtt9E7IEXhBt1HL0Nr/cuWTLmAOIDmImKN2CRHuz2cxjp0+uA2bY85bNefQoJbE3G6w<br>xACel2n4dmK4GFQvOxzS0A5PcsKUMEfaeF/afcBvRcpyv+y88P/DQ/Spg4xsBwjrZUDafqt2aSkIr8L8yHSSD<br>1BWB09X5fjv10QNAMQ+QIDAQAB |
| Private Key: <ul> <li>Encrypte</li> </ul> | d                                                                                                    |
| Plaintext                                 |                                                                                                    |
|                                           |                                                                                                    |
|                                           |                                                                                                    |

#### Beheben Sie diesen Fehler:

Fügen Sie das Schlüsselwort *RSA* am Anfang des öffentlichen Schlüssels hinzu: *BEGINNEN DES RSA-ÖFFENTLICHEN SCHLÜSSELS* 

Fügen Sie das Schlüsselwort *RSA* am Ende des öffentlichen Schlüssels hinzu: *END* **RSA** *PUBLIC KEY* 

Entfernen Sie die ersten 32 Zeichen aus dem Schlüsselcode. Der hervorgehobene Teil unten ist ein Beispiel für die ersten 32 Zeichen.

| BEGIN RSA PUBLIC KEY                                                                    |    |
|-----------------------------------------------------------------------------------------|----|
| MIIBCgKCAQEApAgqvAcD58ScvYwW5vzx/oy4ryP3fqiO8QHfzQsMSCCHrq5repNDfLfRV8LtBFlq3QiIBHDtLJ  |    |
| 07Pj29mgdVFHX/p3ArKS3QjuDST2I/+A0CGVNJ5ZPG8qKw58HWRIMcyv0vblqDJI/ejOaYiGA10GX8eiT8lxlfM |    |
| bl/omiiEd/MWOf8C2/3nmbhKk/LsKI+koTucCbguVfshpwP2WdWWReDU9gb8WLFRdnNQhGWR/N794HgAu0      | -  |
| HyxpT7qDOVrYv4FAGIR1pblDdAYHe8/sVXUCCuAFil92aDPeK1ZCMAcDJaMaQ4trxqX/Km6vgBnvBePl1yaW    | -  |
| iSOgaG0zgijr7YQIDAQAB                                                                   | 11 |

Wenn Sie die Einstellungen übernehmen, erhalten Sie in den meisten Fällen keinen Fehler in der *Key-Kopfzeile*.

#### Fehler beim Laden des öffentlichen Schlüsselfehlers

Szenario 2: Sie haben auf einem Switch ein Zertifikat generiert und es auf einen anderen Switch importiert. Sie haben den öffentlichen Schlüssel kopiert und eingefügt, nachdem Sie die ersten 32 Zeichen entfernt haben, und auf **Übernehmen** geklickt.

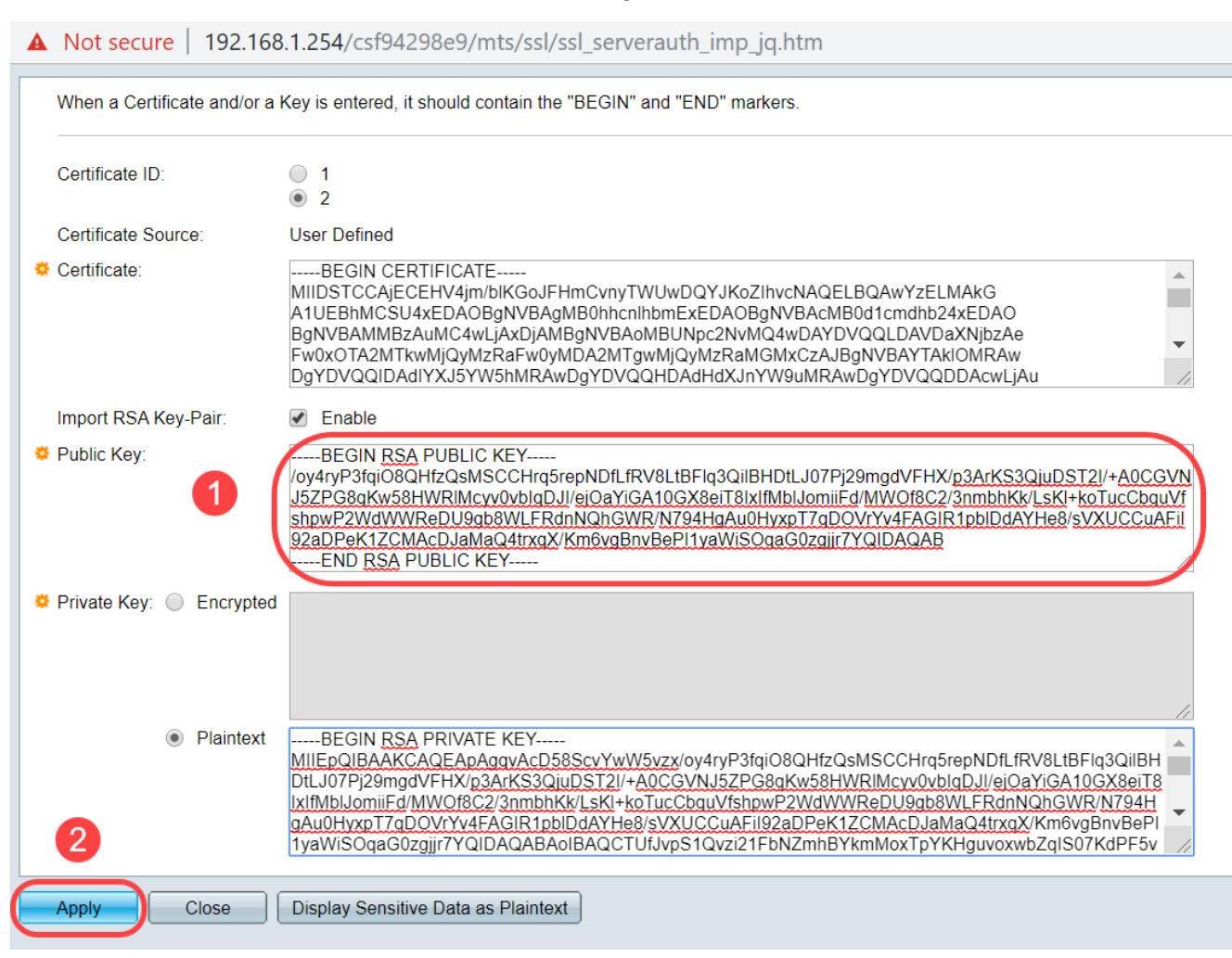

Sie haben den Fehler Beim Laden des öffentlichen Schlüssels auf dem Bildschirm angezeigt.

| A Not secure | 192.168.1.254/csf94298e9/mts/ssl/ssl_serverauth_imp_jq.htm |
|--------------|------------------------------------------------------------|
|--------------|------------------------------------------------------------|

| Failed to load public ke    |                                                                                                    |
|-----------------------------|----------------------------------------------------------------------------------------------------|
| When a Certificate and/or a | Key is entered, it should contain the "BEGIN" and "END" markers.                                                                                                    |
| Certificate ID:             | <ul> <li>1</li> <li>● 2</li> </ul>                                                                                                    |
| Certificate Source:         | User Defined                                                                                                    |
| Certificate:                | BEGIN CERTIFICATE       MIIDSTCCAJECEHV4jm/biKGoJFHmCvnyTWUwDQYJKoZIhvcNAQELBQAwYzELMAkG         A1UEBhMCSU4xEDAOBgNVBAgMB0hhcnlhbmExEDAOBgNVBAcMB0d1cmdhb24xEDAO         BgNVBAMMBZAuMC4wLJAXDJAMBgNVBAoMBUNpc2NvMQ4wDAYDVQQLDAVDaXNjbZAe         Fw0xOTA2MTkwMjQyMzRaFw0yMDA2MTgwMjQyMzRaMGMxCzAJBgNVBAYTAkIOMRAw         DgYDVQQIDAdIYXJ5YW5hMRAwDgYDVQQHDAdHdXJnYW9uMRAwDgYDVQQDDAcwLjAu                     |
| Import RSA Key-Pair:        | Enable                                                                                                    |
| ኞ Public Key:               | BEGIN RSA PUBLIC KEY<br>MIIBCgKCAQEApAgqvAcD58ScvYwW5vzx/oy4ryP3fqiO8QHfzQsMSCCHrq5repNDfLfRV8LtBFlq3QiIBHDtL<br>J07Pj29mgdVFHX/p3ArKS3QjuDST2I/+A0CGVNJ5ZPG8qKw58HWRIMcyv0vblqDJI/ejOaYiGA10GX8eiT8Ix<br>IfMbIJomiiFd/MWOf8C2/3nmbhKk/LsKI+koTucCbquVfshpwP2WdWWReDU9gb8WLFRdnNQhGWR/N794H<br>gAu0HyxpT7qDOVrYv4FAGIR1pbIDdAYHe8/sVXUCCuAFiI92aDPeK1ZCMAcDJaMaQ4trxqX/Km6vgBnvBe<br>PI1yaWiSOqaG0zgjjr7YQIDAQAB |
| ♣ Private Key:              |                                                                                                    |
| Plaintext                   |                                                                                                    |
| Apply Close                 | Display Sensitive Data as Plaintext                                                                                                    |

Um diesen Fehler zu beheben, löschen Sie in diesem Fall NICHT die ersten 32 Zeichen des öffentlichen Schlüssels.

A Not secure 192.168.1.254/csf94298e9/mts/ssl/ssl\_serverauth\_imp\_jq.htm

| Certificate ID:               | 0 1                                                                                                    |     |
|-------------------------------|----------------------------------------------------------------------------------------------------|-----|
|                               | • 2                                                                                                    |     |
| Certificate Source:           | User Defined                                                                                                    |     |
| Certificate:                  | BEGIN CERTIFICATE<br>MIIDSTCCAjECEHV4jm/blKGoJFHmCvnyTWUwDQYJKoZlhvcNAQELBQAwYzELMAkG<br>A1UEBhMCSU4xEDAOBgNVBAgMB0hhcnlhbmExEDAOBgNVBAcMB0d1cmdhb24xEDAO<br>BgNVBAMMBzAuMC4wLjAxDjAMBgNVBAoMBUNpc2NvMQ4wDAYDVQQLDAVDaXNjbzAe<br>Fw0xOTA2MTkwMjQyMzRaFw0yMDA2MTgwMjQyMzRaMGMxCzAJBgNVBAYTAkIOMRAw<br>DgYDVQQIDAdIYXJ5YW5hMRAwDgYDVQQHDAdHdXJnYW9uMRAwDgYDVQQDDAcwLjAu                                                                                                    | •   |
| Import RSA Key-Pair:          | Enable                                                                                                    |     |
| Public Key:                   | BEGIN RSA PUBLIC KEY<br>MIIBCgKCAQEApAggvAcD58ScvYwW5vzx/oy4ryP3fqiO8QHfzQsMSCCHrq5repNDfLfRV8LtBFlq3QilBHDtLJ<br>07Pj29mgdVFHX/p3ArKS3QjuDST2I/+A0CGVNJ5ZPG8gKw58HWRIMcvv0vblqDJI/ejOaYiGA10GX8eiT8lxlfM<br>bJomiiEd/MWOf8C2/3nmbhKk/LsKI+koTucCbguVfshpwP2WdWWReDU9gb8WLFRdnNQhGWR/N794HgAu0<br>HyxpT7qDOVrYv4FAGIR1pblDdAYHe8/sVXUCCuAFil92aDPeK1ZCMAcDJaMaQ4trxqX/Km6vgBnvBePI1yaW<br>iSOgaG0zgijir7YQIDAQAB                                                              | •   |
| Private Key: Encrypted        |                                                                                                    | -/- |
| <ul> <li>Plaintext</li> </ul> | roiJNnzjgteU9ggzGvA6re1+f <u>9z4tgwGn+9/reRg3J16w8vrjA3wucP9lmyRIUCgYEAvUjA3K3f+pRGBO/yDm0Wn</u><br>IFKSmiG6azhiA4iYrRQpVi8uEU7neT7edoNTXjXeB/zpt0hQBHicy11xsc5gv2KvypTx8k0u5uBgv9hP1gGsEuePc<br>G+ynDTFdYImZLc0pDEtGwBKV362YnyX4rCZT67RVXBRI3geAmN30DqpygcYLMCgYEAlqhyEg9cWrkQSo3<br>e904IVACLgjVG05nkfE6Q1BFt8sTDDOGoSKGzLYhRxIIkLOXRP990Z2Guqt3xKlvLiqhFmZH0YaSTLkEY8hzr/<br>uTejGQLoCYNoZAOzC1Ac+rjQneCbQ4GIDua0amyetkAjEUoq7cx2skgozjQSIC3dw2F5tw<br>END RSA PRIVATE KEY | •   |
| Apply Close                   | Display Sensitive Data as Plaintext                                                                                                    |     |

# Importieren über CLI

#### Schritt 1

Geben Sie den folgenden Befehl ein, um ein Zertifikat über die CLI zu importieren.

switch(config)#crypto certificate [Zertifikatnummer] import

Zertifikat 2 wird in diesem Beispiel importiert.

switch(config)#Crypto Certificate 2-Import

#### Schritt 2

Fügt die Eingabe ein; Fügen Sie nach der Eingabe einen Punkt (.) auf einer separaten Zeile hinzu.

-BEGINNEN DES PRIVATEN RSA-SCHLÜSSELS-MIIEvgIBADANBgkqhkiG9w0BAQEFAASCBKgwggSkAgEoIBAQC/rZQ6f0rj8neA ...24 Zeilen gekürzt.... h27Zh+aWX7dxakaoF5QokBTqWDHcMAvNluwGiZ/03BQYgSiI+SYrZXAbUiSvfIR4 NC1WqkWzML6jW+521D/GokmU -PRIVATER ENDE-RSA-SCHLÜSSEL--BEGINNEN RSA PUBLIC KEY-MIIBCgKCAQEAv62UOn9K4/J3gCAk7i9nYL5zYm4kQVQhCcAo7uGblEprxdWkfT01 ...3 Zeilen gekürzt.... 64jc5fzIfNnE2QpgBX/9M40E41BX5Z0B/QIDAQAB -END RSA PUBLIC KEY--BEGINNUNGSBESCHEINIGUNG-MIIFvTCCBKWgAwIBAgIRAOOBWg4bkStdWPvCNYjHpbYwDQYJKoZIhvcNAQELBQAw -28 Zeilen gekürzt... 8S+39m9wPAOZipI0JA1/0IeG7ChLWOXKncMeZWVTIUZaEwVFf0cUzqXwOJcsTrMV JDPtnbKXG56w0Trecu6UQ9UBoDQnlsN5ZBHt1VyjAP -ENDBESCHEINIGUNG-. Zertifikat erfolgreich importiert Ausgestellt von: C=xx, ST=Gxxxxx, L=xx, O=xx CA Limited, CN=xx RSA Organization Validation Secure Server CA Gültig von: 14. Juni 2017, 00:00 Uhr GMT Gültig für: 11. September 2020, 23:59:59 Uhr GMT Betrifft: C=DE/postCode=xxx, ST=xx, L=xx/street=xxx 2, O=xxx, OU=IT, CN=\*.kowi.eu SHA-Fingerabdruck: xxxxxx

## Schlussfolgerung

Nun haben Sie gelernt, wie Sie mithilfe der Benutzeroberfläche und der CLI erfolgreich ein Zertifikat für die Switches der Serien Sx350 und Sx550X importieren.